## **Exchange Calendar Integration**

- Syncing Calendars
- Individual User Permissions Setup: Outlook

## **Syncing Calendars**

- 1. Navigate to your Calendar.
- 2. Click on the Subscriptions tab. Then click Setup Exchange Calendar Integration.

| My Calendar                                                |                        |                                                              |  |                                                                             |  |  |  |
|------------------------------------------------------------|------------------------|--------------------------------------------------------------|--|-----------------------------------------------------------------------------|--|--|--|
| Calendar View                                              | List of Calendar Items | Subscriptions                                                |  |                                                                             |  |  |  |
| SUBSCRIPTION                                               | S                      |                                                              |  |                                                                             |  |  |  |
| Setup Calendar Integration<br>No calendar integrations yet |                        | Setup Free/Busy Integration<br>No free/busy integrations yet |  | Setup Exchange Calendar Integratio<br>No exchange calendar integrations yet |  |  |  |

3. Click Connect with Exchange. Please wait while we connect to your Exchange account and sync your calendars. This may take a few minutes.

| Exchange Integration                         |                                                                                                    |
|----------------------------------------------|----------------------------------------------------------------------------------------------------|
| Integrate Calendar Information From Exchange |                                                                                                    |
|                                              |                                                                                                    |
| Connect with Exchange                        | Exchange Mailbox                                                                                   |
|                                              | demo@corpyee.contoso.com                                                                           |
| Disabled                                     | Please verify this email is your Exchange mailbox.<br>Contact support if the email needs changing. |
| Sync with Exchange                           |                                                                                                    |
|                                              |                                                                                                    |

4. Once your account is enabled and synced, you'll see "Enabled" displayed on the screen.

| Exchange Integration                         |                                                                                                    |
|----------------------------------------------|----------------------------------------------------------------------------------------------------|
| Integrate Calendar Information From Exchange |                                                                                                    |
| Disable integration with Exchange            | Exchange Mailbox<br>demo@corpyee.contoso.com                                                       |
| Enabled                                      | Please verify this email is your Exchange mailbox.<br>Contact support if the email needs changing. |
| Sync with Exchange                           |                                                                                                    |

Note: Events synced are limited to 3 months in the past and 12 months in the future.

## **Individual User Permissions Setup: Outlook**

Should a school choose not to enable the necessary permissions on a group level, the end user can share their calendar with the necessary service account.

1. In Outlook, right click on your Calendar, select Share, and click "Calendar Permissions".

| 0 ===================================== |         |                                      | Calendar -             | the state of the state of the            | Microsoft Outloo                | ok           | _ 0 ×                     |
|-----------------------------------------|---------|--------------------------------------|------------------------|------------------------------------------|---------------------------------|--------------|---------------------------|
| File Home Send / Receive                | Folder  | View                                 |                        |                                          |                                 |              | ۵ 3                       |
| New New New Today                       | Next 7  | Day Work Week Month                  | Schedule Open Calendar | E-mail Share Publish Ca                  | Find a Contact *                |              |                           |
| Appointment Meeting Items *<br>New Go T | o 🕞     | Arrange                              | Manage Calendars       | Calendar Calendar Online * Perr<br>Share | Find                            |              |                           |
| ∢ November 2015 🕨 <sup>≮</sup>          |         | Neuember 1 7                         | 2015                   |                                          |                                 |              | Search Calendar (Chil, 5) |
| 25 26 27 28 29 30 31                    | 1.1     | November 1 - 7,                      | 2015                   | a Transfer                               | 4 Minutes and as                | T Thursday   |                           |
| 1 2 3 4 5 6 7<br>8 9 10 11 12 13 14     |         | n Sunday                             | Z Monday               | 3 Tuesday                                | 4 weanesday                     | 5 inursday 6 | ritiday / Saturday        |
| 15 16 17 18 19 20 21                    | 8 am    | 1                                    |                        |                                          |                                 |              |                           |
| <b>29 30</b> 1 2 3 4 5                  |         |                                      |                        |                                          |                                 |              |                           |
| My Calendars                            | 9 00    |                                      |                        |                                          |                                 |              |                           |
| Calendar                                | 10.00   |                                      |                        |                                          |                                 |              |                           |
| Open in New Window                      | 10**    |                                      |                        |                                          |                                 |              |                           |
| Hide This Calendar                      | 11 00   |                                      |                        |                                          |                                 |              |                           |
| Qverlay                                 |         |                                      |                        |                                          |                                 |              |                           |
| Qolor →                                 | 12 pm   | K                                    |                        |                                          |                                 |              |                           |
| Rename Calendar                         | 1 00    | ment                                 |                        |                                          |                                 |              | ti i                      |
| Move Calendar                           |         | point                                |                        |                                          |                                 |              |                           |
| Delete Calendar                         | 2 00    | ous A                                |                        |                                          |                                 |              | d Aby                     |
| Move Up                                 | 2.00    | Previ                                |                        |                                          |                                 |              | Z                         |
| Move Down                               | 5       |                                      |                        |                                          |                                 |              |                           |
| Share >                                 | E-ma    | ail Calendar                         |                        |                                          |                                 |              |                           |
| Properties                              | En Shar | re Calendar<br>lish to WebDAV Server |                        |                                          |                                 |              |                           |
|                                         | Cale    | ndar Permissions                     |                        |                                          |                                 |              |                           |
|                                         | 6 00    | 3                                    |                        |                                          |                                 |              |                           |
|                                         |         |                                      |                        |                                          |                                 |              |                           |
|                                         | 7 00    |                                      |                        |                                          |                                 |              |                           |
|                                         | 0.00    |                                      |                        |                                          |                                 |              |                           |
| 🙈 Mail                                  | 0.11    |                                      |                        |                                          |                                 |              | <b>•</b>                  |
| Calendar                                |         | Show tasks on: Due Date              |                        |                                          |                                 |              | ▼                         |
| 8 Contacts                              | S       |                                      |                        |                                          |                                 |              |                           |
|                                         | Tas     |                                      |                        |                                          |                                 |              |                           |
| ✓ Tasks                                 |         |                                      |                        |                                          |                                 |              |                           |
| Items: 0                                | _       |                                      |                        | All fe                                   | Iden are up to date. Updating a | ddress book  |                           |

2. In the Calendar Properties dialog, click "Add...".

| Calendar                                | Properties        | ×               |  |  |  |  |  |
|-----------------------------------------|-------------------|-----------------|--|--|--|--|--|
| General Home Page AutoArchive           | Permissions       | Synchronization |  |  |  |  |  |
| Name Permission                         | Level             |                 |  |  |  |  |  |
| Default Free/Busy                       | time              |                 |  |  |  |  |  |
| Anonymous None<br>Add Remove Properties |                   |                 |  |  |  |  |  |
| Permissions                             |                   |                 |  |  |  |  |  |
| Permission Level: Free/Busy time        | 2                 | ~               |  |  |  |  |  |
| Read                                    | Write             |                 |  |  |  |  |  |
| ○ None                                  | Create items      |                 |  |  |  |  |  |
| Free/Busy time                          | Create subfolders |                 |  |  |  |  |  |
| C Free/Busy time, subject, location     | Edit own          |                 |  |  |  |  |  |
| O Full Details                          |                   |                 |  |  |  |  |  |
| Other Free/Busy                         |                   |                 |  |  |  |  |  |
| Delete items                            | Other             |                 |  |  |  |  |  |
| None                                    | Folder owner      |                 |  |  |  |  |  |
| Own                                     | Folder contact    |                 |  |  |  |  |  |
|                                         | Folder visible    |                 |  |  |  |  |  |
|                                         |                   |                 |  |  |  |  |  |
| OK Cancel Apply                         |                   |                 |  |  |  |  |  |

3. Find the service account. The name of this account can be provided by your SSC Campus administrator.

|                                 | Calendar Properties X                                     |
|---------------------------------|-----------------------------------------------------------|
|                                 | General Home Page AutoArchive Permissions Synchronization |
| Search: <ul> <li>Nan</li> </ul> | ne only O More columns Address Book                       |
|                                 | Go Global Address List - Advanced Find                    |
| Name                            | Title Business Phone Location                             |
| 💈 Gradesfirst S                 | ervice                                                    |
|                                 | 2 3                                                       |
| <                               |                                                           |
| Add ->                          | Gradesfirst Service OK Cancel                             |
|                                 | OK Cancel Apply                                           |

4. Set the Permission Level for this account to Editor or Author.

| Calendar Properties X                                                                                                    |  |
|----------------------------------------------------------------------------------------------------|--|
| General Home Page AutoArchive Permissions Synchronization                                                                                                    |  |
| Name     Permission Level       Default     Free/Busy time       Anonymous     None       Gradesfirst Service     Editor                                                                                                    |  |
| <                                                                                                    |  |
| Permissions 2<br>Permission Level: Editor V                                                                                                    |  |
| Read     Write       ○ None     ✓ Create items       ○ State /Rumu time     □ Create out folders                                                                                                    |  |
| <br><ul> <li>○ Free/Busy time, subject,<br/>location</li> <li>○ Full Details</li> <li>○ Create subfolders</li> <li>☑ Edit own</li> <li>☑ Edit all</li> </ul>                                                                                                    |  |
| <br>Delete items Other Free/Busy Other Other Folder owner                                                                                                    |  |
| <br>Own<br>● All<br>Cown<br>Folder contact<br>Folder visible<br>Comparison<br>Comparison<br>Co |  |
| <br>OK Cancel Apply                                                                                                    |  |